# راهنمای نصب نرم افزار Tibbo – تعریف سریال مجازی روی بستر شبکه

- گام 1 آشنایی با نرم افزار
  - گام 2 نصب نرم افزار
    - گام 3 تنظیمات
- گام 4- تست ارتباط با تجهیز

## گام 1 – آشنایی با نرم افزار:

نرم افزار Tibbo Device Server Toolkit به عنوان یک واسط، امکان دسترسی به یک درگاه TCP Server را بصورت COM مجازی بر روی یک سیستم کامپیوتری فراهم می سازد.

## گام 2 – نصب نرم افزار:

1 - نرم افزار (64 bit یا Tibbo Device Server Toolkit (32 bit را مبنی بر Windows خود (64 bit یا 32 bit دانلود و یا از روی CD که در اختیار شما قرار داده شده، بر روی 32 bit دستگاه خود کپی نموده و آن را اجرا نمایید.

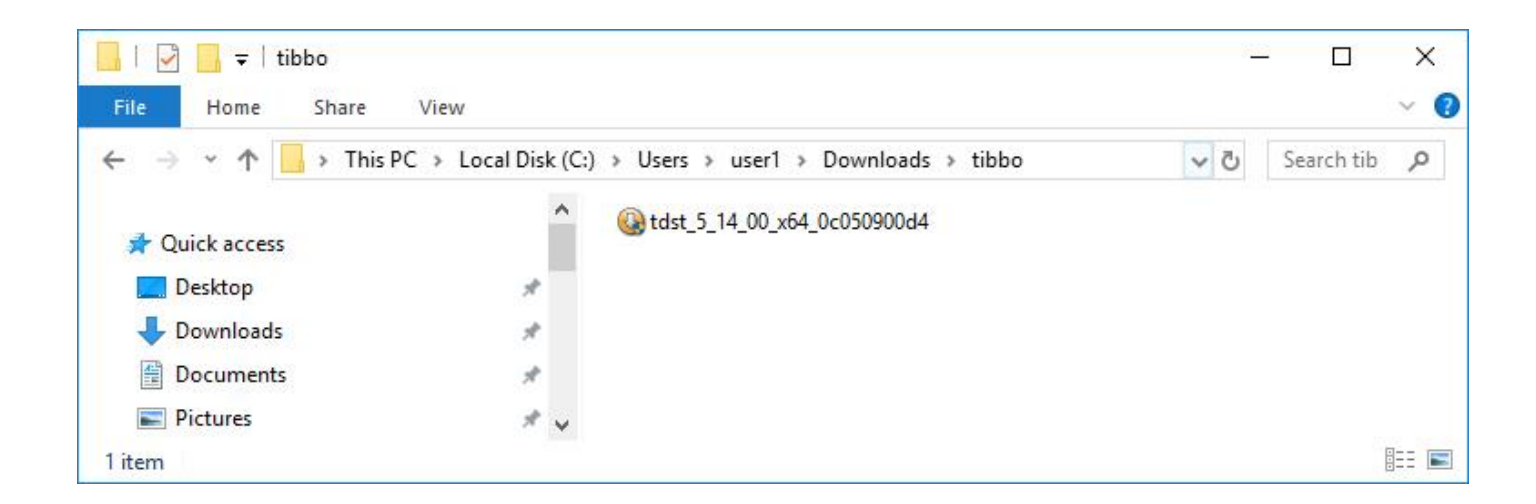

2 – در صورت درخواست سیستم عامل از اجازه نصب، با انتخاب "Yes" آن را تایید نمایید.

3 – سپس موافقت خود را برای انجام نصب مطابق شکل اعلام نمایید.

| Tibbo Device Serv                                                                                             | ver Toolkit Setup                                                                                                    | 10000                                                                                            |                                                  | ×  |
|----------------------------------------------------------------------------------------------------|----------------------------------------------------------------------------------------------------|--------------------------------------------------------------------------------------------------|--------------------------------------------------|----|
| T3                                                                                                    | License Agreement                                                                                                    |                                                                                                  |                                                  |    |
|                                                                                                    | Please review the license terms bet<br>Server Toolkit.                                                                                                    | fore installing Tib                                                                              | bo Device                                        | 2  |
| Press Pag <mark>e Down t</mark> o                                                                             | o see the rest of the agreement.                                                                                                    |                                                                                                  |                                                  |    |
| In order to use this agreement. Please                                                                        | s software, you must read and agree to the fi<br>indicate your agreement by clicking I AGREE                                                                                                    | ollowing license<br>below.                                                                       |                                                  | ^  |
| DEVICE SERVER TO<br>END USER LICENSE                                                                          | DOLKIT<br>E AGREEMENT                                                                                                    |                                                                                                  |                                                  |    |
| This License Agree<br>entity) and Tibbo T<br>("Software"). You n<br>these copies are us<br>MAY NOT use this s | ment is a legal agreement between you (eithe<br>"echnology, Inc. ("Tibbo") for Tibbo Device Se<br>may install as many copies of the Software as<br>sed SOLELY in conjunction with Tibbo's Serial-<br>software to enable communications with or th | er an individual o<br>rver Toolkit soft<br>necessary prov<br>to-Network Devi<br>rough the Serial | or an<br>ware<br>vided that<br>ices, You<br>-to- | ~  |
| If you accept the ta<br>agreement to instal                                                                   | erms of the agreement, dick I Agree to contin<br>I Tibbo Device Server Toolkit.                                                                                                    | iue. You must ad                                                                                 | cept                                             |    |
| llsoft Install System                                                                                         | v2.51                                                                                                    | I <u>Ag</u> ree                                                                                  | Canc                                             | el |

4 – سپس کلید "Next" را در پنجره زیر انتخاب نمایید:

| I Ibbo Device Server Tool                                     | kit Setup                                                                                                    | <u>~~</u>         |            |
|---------------------------------------------------------------|----------------------------------------------------------------------------------------------------|-------------------|------------|
| Nº I                                                          | Choose Components                                                                                                    |                   |            |
|                                                               | Choose which features of Tibbo Devic<br>to install.                                                                                                    | te Server Toolkit | t you want |
| Check the components you<br>install. Click Next to continu    | want to install and uncheck the compon<br>e.                                                                                                    | ents you don't i  | want to    |
| Select the type of install:                                   | Full                                                                                                    |                   | ~          |
| Or, select the optional<br>components you wish to<br>install: | <ul> <li>Core files (required)</li> <li>Tibbo Monitor (recommended)</li> <li>Samples</li> <li>Documentation</li> <li>Create Start Menu Shortcuts</li> </ul> |                   |            |
|                                                               | Description                                                                                                    |                   |            |
| Space required: 14.7MB                                        | Position your mouse over a comp<br>description.                                                                                                    | onent to see it   |            |
| ullsoft Install System v2.51 –                                | 11-                                                                                                    |                   |            |
|                                                               | < Back                                                                                                    | Next >            | Cancel     |

5 – سپس با زدن کلید "Install" ، نرم افزار را در مسیر پیش فرض یا مسیر دلخواه خود نسب نمایید.

| TIDDO DEVICE SEI                                                                                                 | ver Toolkit Setup                                 |                                           |                             | <u></u>                        |                    | ×      |
|----------------------------------------------------------------------------------------------------|---------------------------------------------------|-------------------------------------------|-----------------------------|--------------------------------|--------------------|--------|
| E3                                                                                                    | Choose Ins                                        | stall Location                            |                             |                                |                    |        |
|                                                                                                    | Choose the                                        | e folder in which                         | to install T                | ibbo Device                    | Server To          | olkit. |
| Setup will install Tit<br>folder, click Browse                                                                   | bo Device Server Too<br>and select another fo     | lkit in the followi<br>older. Click Insta | ng folder.<br>Il to start f | To install in<br>he installati | a different<br>on. | t      |
|                                                                                                    |                                                   |                                           |                             |                                |                    |        |
| Destination Folde                                                                                                | er                                                |                                           |                             | _                              |                    | -      |
| Destination Folde                                                                                                | er<br>es\Tībbo\TDST                               |                                           |                             | Bro                            | )wse               | ]      |
| Destination Folde                                                                                                | es\Tībbo\TDST                                     |                                           |                             | Bro                            | owse               |        |
| Destination Folde<br>C:\Program Fil<br>Space required: 11<br>Space available: 1                                  | es\Tibbo\TDST<br>1.8MB<br>39.2GB                  |                                           |                             | Br                             | owse               |        |
| Destination Folde<br>C:\Program Fil<br>Space required: 11<br>Space available: 11                                 | er<br>es\Tībbo\TDST<br>1.8MB<br>39.2GB            |                                           |                             | Bro                            | owse               |        |
| Destination Folde<br>C:\Program Fil<br>Space required: 11<br>Space available: 1<br>Space Julisoft Install System | er<br>es\Tibbo\TDST<br>1.8MB<br>39.2GB<br>1 v2.46 |                                           |                             | Bro                            | owse               |        |

6 – در این مرحله با زدن کلید "Finish" نصب پایان می یابد.

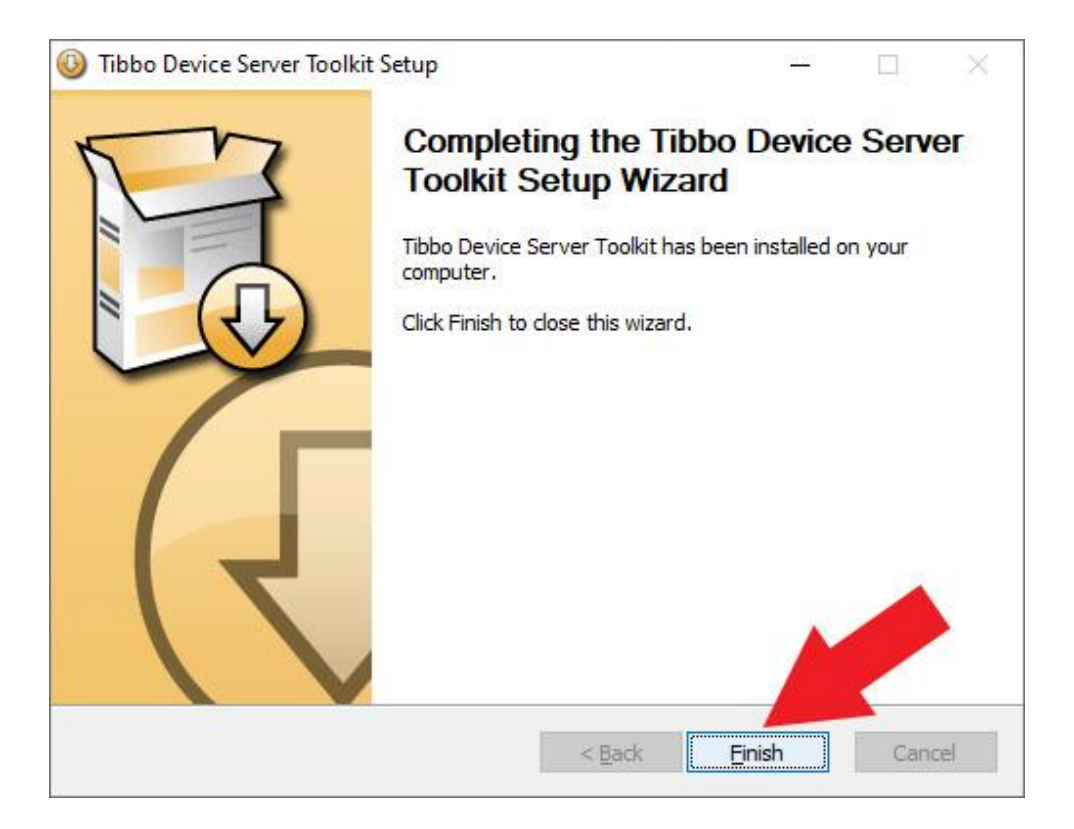

گام 3 – تنظيمات:

1– مطابق شکل زیر، نخست منوی Start ویندوز را باز نموده سپس حروف برنامه "Tibbo VSP Manager" را تایپ نمایید تا برنامه ظاهر گردد، حال روی برنامه، کلیک سمت راست موس را بزنید تا منو ظاهر گردد. سپس گزینه "Run as administrator" را کلیک نمایید.

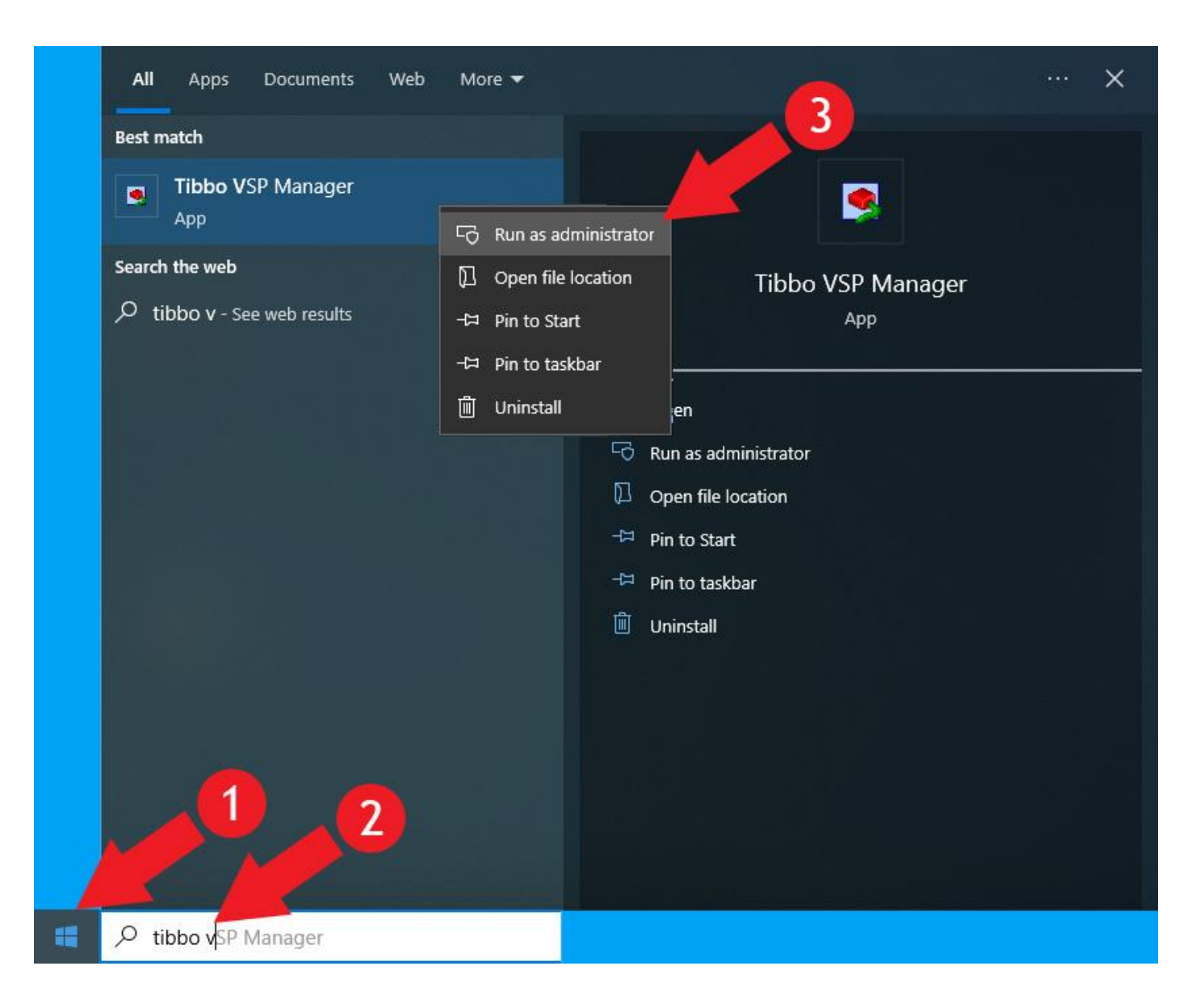

2 – حال در صفحه جدید با زدن کلید "Yes" اجازه انجام تغییرات را به برنامه بدهید تا پنجره زیر ظاهر گردد. در اینجا می بایست یک "Serial Port" مجازی از طریق شبکه بر روی سیستم اضافه نمود. برای این کار کلید "Add" را بزنید.

*توجه:* اگر پس از اجرای برنامه، کلیدها غیر فعال بودند، با زدن کلید Elevate در قسمت راست پایین پنجره و سپس تایید اجازه ایجاد تغییرات، آنها را فعال نمایید.

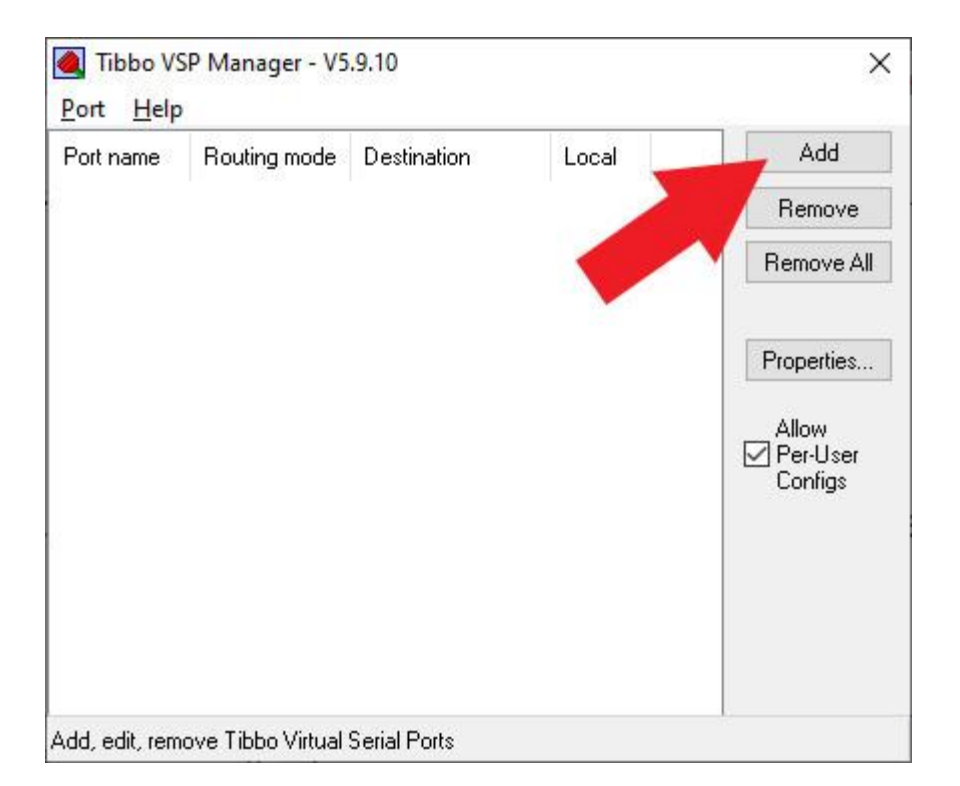

3 – در صفحه ظاهر شده زیر، برای گزینه "VSP name"، یک COM پورت که بر روی سیستم تعریف نشده (مثلا در اینجا COM3) را انتخاب و IP و Port را مطابق تنظیماتی که قبلا بر روی مبدل انجام شده، وارد نمایید و کلید "OK" را فشار دهید.

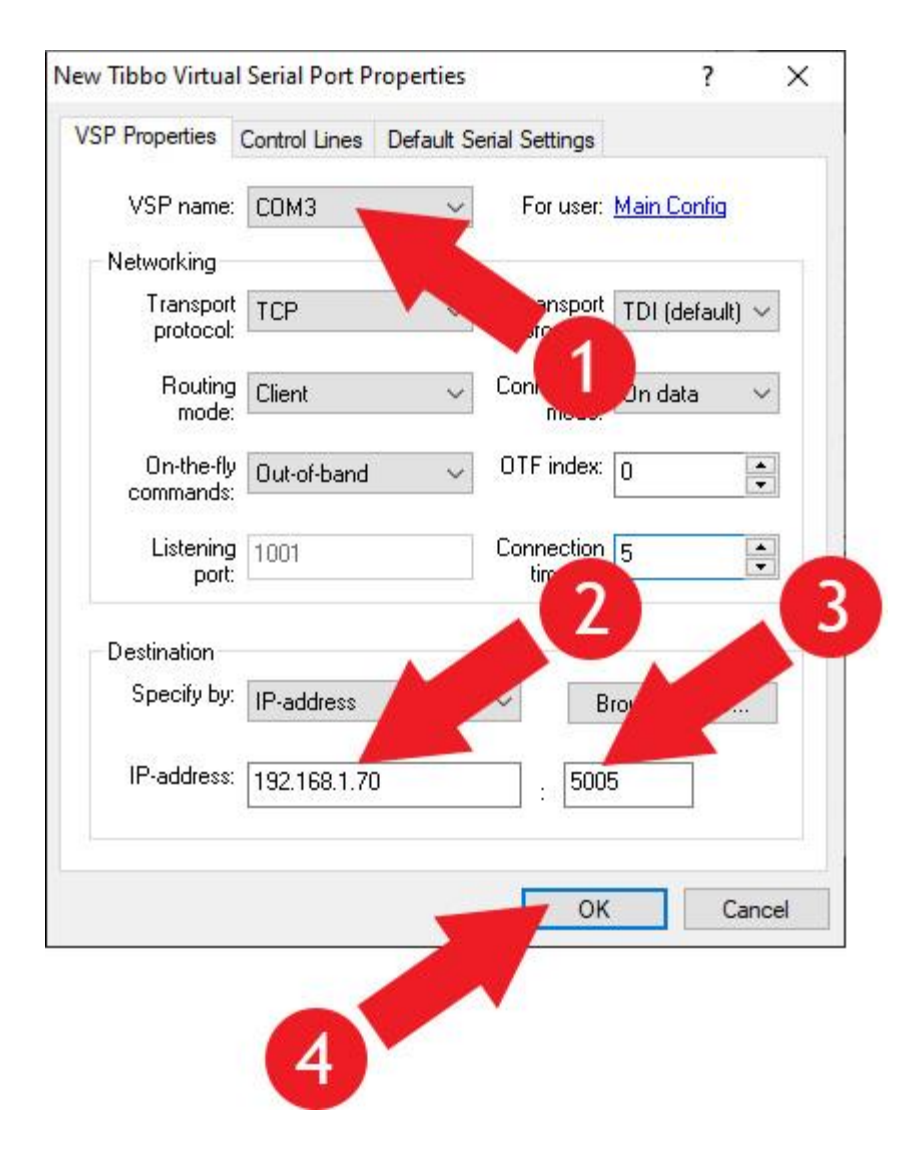

4 – پس از این مرحله، پورت سریال مورد نظر شما در سیستم اضافه می گردد. این COM Port جدید در Device Manager و در قسمت Ports (COM & LPT) قابل مشاهده است. توجه: اضافه شدن این COM Port نشانگر درست انجام شدن کامل تنظیمات نمی باشد، بنابراین یا با شناسایی تجهیز توسط نرم افزار اصلی و یا تکمیل گام 4 می توان از صحت انجام کار اطمینان حاصل نمود.

### گام 4 – تست ارتباط با تجهیز:

1 – در صورتی که پورت TCP تعیین شده در گام قبل، آمادگی پاسخگویی به فرامین سریال را دارد (تجهیز، خود امکان پاسخگویی داشته یا از طریق مبدل به یک تجهیز سریال مانند دیتالاگر متصل است)، از مجموعه فرامین قابل قبول، یکی را از طریق نرم افزار "Hyper Terminal" ارسال، و در صورت دریافت پاسخ، از ارتباط اطمینان حاصل نمایید. بنابر این با مهیا نمودن شرایط فوق مراحل بعد را انجام دهید.

2 – فولدر Hyper Terminal را از روی CD که در اختیار شما قرار داده شده، بر روی Hard دستگاه خود کپی نمایید. و برنامه Hyper Terminal را طبق تصویر زیر اجرا نمایید.

| Name       | Date modified      | Туре               | Size     |
|------------|--------------------|--------------------|----------|
| BUFR.zzz   | 3/10/2008 11:00 PM | ZZZ File           | 3,474 KB |
| htpe63     | 2/7/2008 11:00 PM  | Application        | 1,292 KB |
| hypertrm.d | 2/7/2008 11:00 PM  | Application extens | 337 KB   |
| 🍪 hypertrm | 2/8/2008 11:00 PM  | Application        | 28 KB    |
| Phypertrm  | 2/8/2008 11:00 PM  | Help file          | 25 KB    |
| 💿 install  | 2/8/2008 11:00 PM  | Windows Batch File | 1 KB     |

3− در پنجره زیر، گزینه "Yes" را انتخاب نمایید.

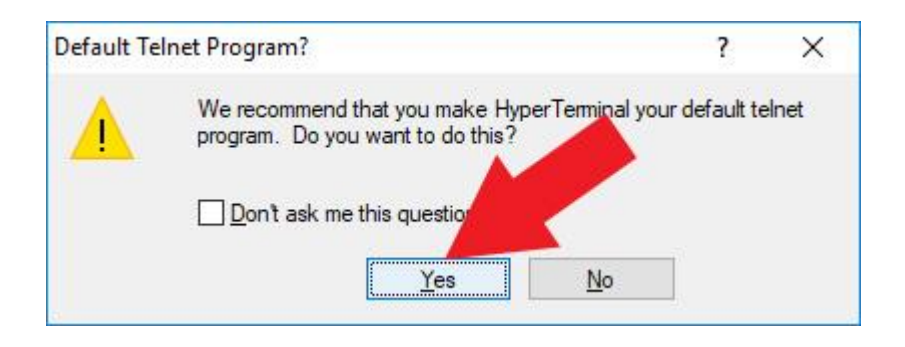

### 4 − در پنجره زیر، یک نام به دلخواه وارد، و کلید "OK" را انتخاب نمایید.

| New Connection - HyperTerminal<br>File Edit View Call Transfer Help |                                                                                                    | 8_0 | × |
|---------------------------------------------------------------------|----------------------------------------------------------------------------------------------------|-----|---|
| Pile Edit View Call Iransfer Help                                   | Connection Description     New Connection     Enter a nation soose an icon for the connection:     Name:     test     Icon:     OK     Cancel |     |   |
| Disconnected Auto detect Au                                         | to detect SCROLL CAPS NUM Capture Print echo                                                                                                  |     |   |

- 5 در پنجره زیر "Connect using" را باز نمایید. در اینجا پورت سریال که در تنظیمات قبلی تعریف نمودید را انتخاب نمایید. (در اینجا COM3).
  - اگر COM مورد نظر وجود نداشت، گام 3 را مرور نمایید.

| criter details for      | ine phone number tha     | t you want to | dal |
|-------------------------|--------------------------|---------------|-----|
| Country/region:         | United States (1)        |               |     |
| <u>∖ve</u> a code:      | 021                      |               | 1   |
| hone number:            |                          |               | -   |
| Co <u>n</u> nect using: | СОМЗ                     |               | `   |
|                         | COM3<br>TCP/IP (Winsock) |               |     |
|                         | OK                       | Canc          | el  |

- 6 تنظيمات سريال را مطابق شكل زير انجام و كليد "Ok" را فشار دهيد.

|                   |        |   | 1 |
|-------------------|--------|---|---|
| Bits per second   | 9600   | ~ |   |
| <u>D</u> ata bits | : 8    | ~ |   |
| Parity            | None   | ~ |   |
| Stop bits         | : 1    | ~ |   |
| Flow control      | : None | ~ |   |
|                   |        |   |   |

7 – مراحل تست ارتباط با تجهیز که متصل و آمده پاسخگویی است (در این مثال، تست ارتباط یک دیتالاگر سریال که توسط مبدل به شبکه متصل است) به ترتیب زیر انجام می گردد.

در صفحه "Hyper Terminal" عبارت \$01V را تایپ نموده و "Enter" را فشار دهید. در صورت برقرار بودن ارتباط عبارت زیر ظاهر می گردد.

توجه: در هنگام تایپ، عبارات بر روی صفحه ظاهر نمی گردند، بنابر این می بایست حروف فوق به دقت تایپ شوند و در صورت زدن کلیدهای "Arrow Keys" یا "Delete" یا نظایر آن، تست ارتباط عمل نخواهد کرد. در صورت تایپ کلیدهای اضافه، یک بار کلید "Enter" را زده و سپس تنها عبارت \$01% را مجددا تایپ نموده و "Enter" را فشار دهید.

| wrt - HyperTerminal | T(          | -la              |        |      |     |         |            | 76 <u>1</u> 76 | × |
|---------------------|-------------|------------------|--------|------|-----|---------|------------|----------------|---|
|                     |             | eip              |        |      |     |         |            |                |   |
| =PartonegarTi       | iny10200    | <u>33.0006</u> . | 14     |      |     |         |            |                |   |
| Connected 0:00:21   | Auto detect | TCP/IP           | SCROLL | CAPS | NUM | Capture | Print echo |                |   |

. با رعایت قواعد فوق، در صورتی که عبارت ظاهر نشد، گام 3 و 4 را مرور نمایید. -8

<u>پايان</u>